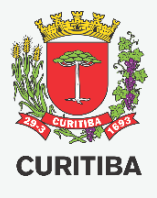

# URBANO SERVIÇOS DE LICENCIAMENTO MANUAL DO AUTOR DO PROJETC

Aprovação de Projeto Simplificado

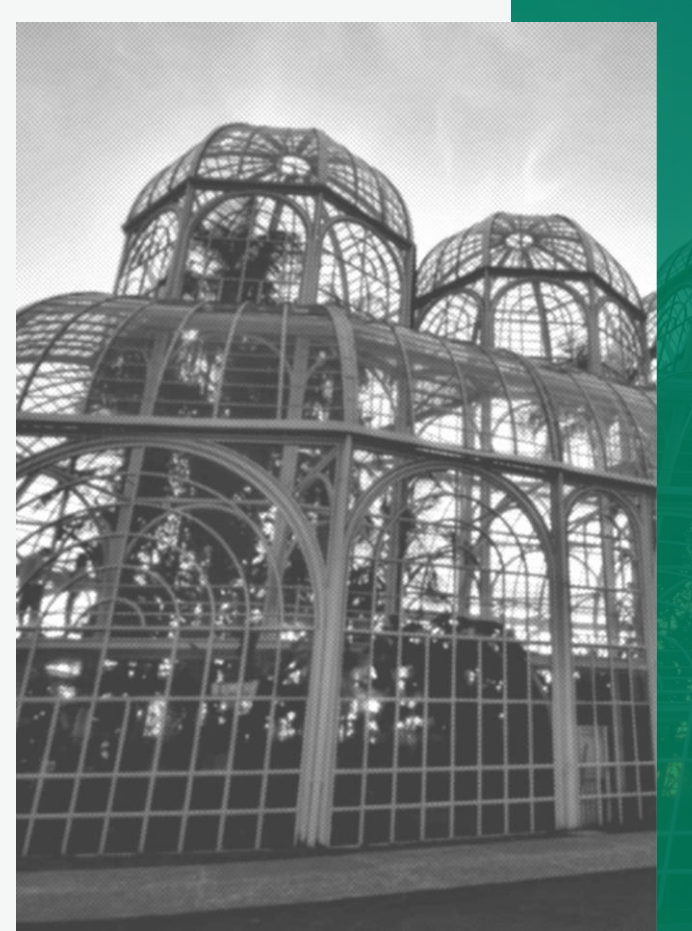

Secretaria Municipal do Urbanismo – SMU

Departamento de Controle de Edificações – UCE

## 2ª EDIÇÃO - SET.2020

Arq. Fábio Gonçalez Francio e Aline Placha Tambosi

## **Autores**

Arquiteto Fábio Gonçalez Francio Arquiteta Aline Placha Tambosi

## **Colaboradores e Editores**

Arquiteto Helder Henrique Voltani Engenheira Civil Luciane Schafauzer de Pauli Arquiteta Patrícia de Morais Monteiro

## PREFEITURA MUNICIPAL DE CURITIBA SECRETARIA MUNICIPAL DE URBANISMO DEPARTAMENTO DE CONTROLE DE EDIFICAÇÕES

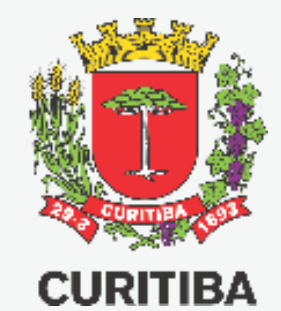

### Copyright © 2020 de Fábio Gonçalez Francio e Aline Placha Tambosi Todos os direitos autorais reservados.

Todos os direitos reservados. Este manual ou qualquer parte dele não pode ser reproduzido ou usado de forma alguma sem autorização expressa, por escrito, do autor ou editor.

#### SEGUNDA edição, 02.set.2020

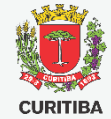

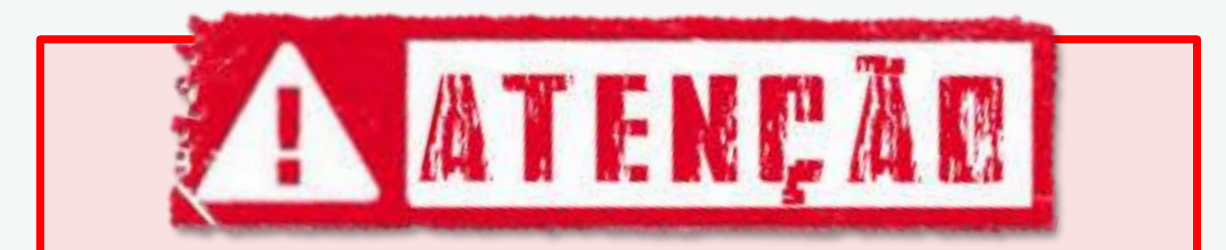

## Este manual somente deve ser utilizado para aprovação de projetos com base na Lei 9.800/2000, desde que atendido o disposto no Decreto 915/2020.

É obrigatório anexar, no campo OUTROS DOCUMENTOS RELAVANTES, a GUIA AMARELA DO LOTE com data de emissão até 04/08/2020 para comprovar o enquadramento no Decreto 915/2020.

Para aprovações de projeto que não atendam o disposto no Decreto 915/2020

e àquelas cadastradas após 05/08/2020, deverá ser utilizado o

MANUAL DO AUTOR DO PROJETO – APROVAÇÃO INTEGRADA – LEI 15.511/2019

disponível no portal eletrônico da Secretaria Municipal do Urbanismo, nos links abaixo:

https://www.curitiba.pr.gov.br/servicos/alvara-de-obra-lei-155112019/175

## **Novos Serviços Online**

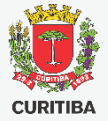

O serviço de licenciamento de Alvará de Construção passou a ser feito de forma eletrônica e online junto à Secretaria Municipal do Urbanismo.

- **1.** Alvará de Obra: qualquer obra no município somente pode ser iniciada após o licenciamento e emissão do respectivo Alvará que engloba:
  - Alvará de Construção;
  - Alvará de Reforma;
  - Alvará de Reforma e Ampliação;
  - Alvará de Ampliação;
  - Alvará de Regularização de Obra;
  - Alvará de Restauro;
- 2. Certidão de aprovação de Projeto: o licenciamento por Certidão de Aprovação de Projeto não permite que as obras sejam iniciadas pois não há registro de responsável técnico para sua execução.

ATENÇÃO! Todos os profissionais deverão possuir Certificado Digital, podendo ser do tipo A1 ou A3 (token, cartão ou HMS). A Prefeitura não comercializa certificados digitais. Sua aquisição deve ser feita em empresas de Certificação Digital disponíveis no mercado.

## Acesso ao Portal da PMC

- 1. Acesse os serviços através do site: <u>https://www.curitiba.pr.gov.br/</u>
- 2. Clique em "Entrar" para realizar o Login no e-Cidadão

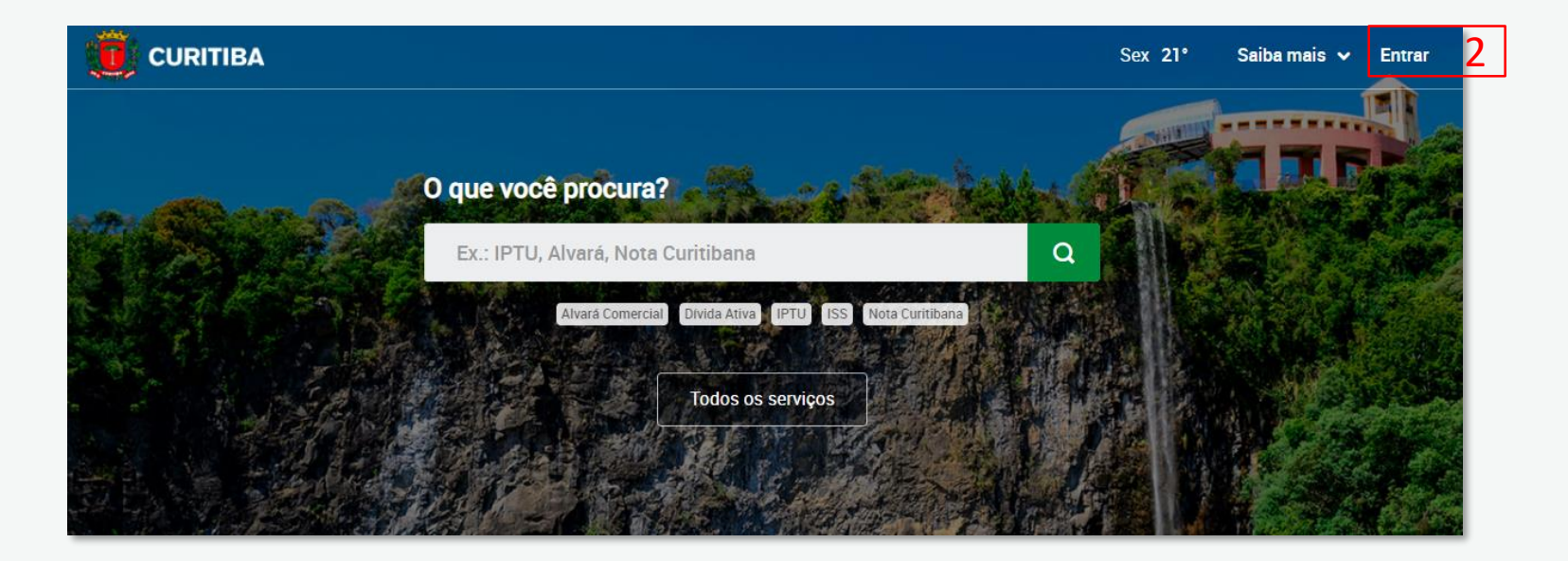

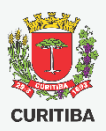

## Cadastro e-Cidadão

1. Acesse através do CPF e senha

 Caso não tenha cadastro clique primeiro em "Utilizar CPF" [1] e depois em "Novo Cadastro" [3]

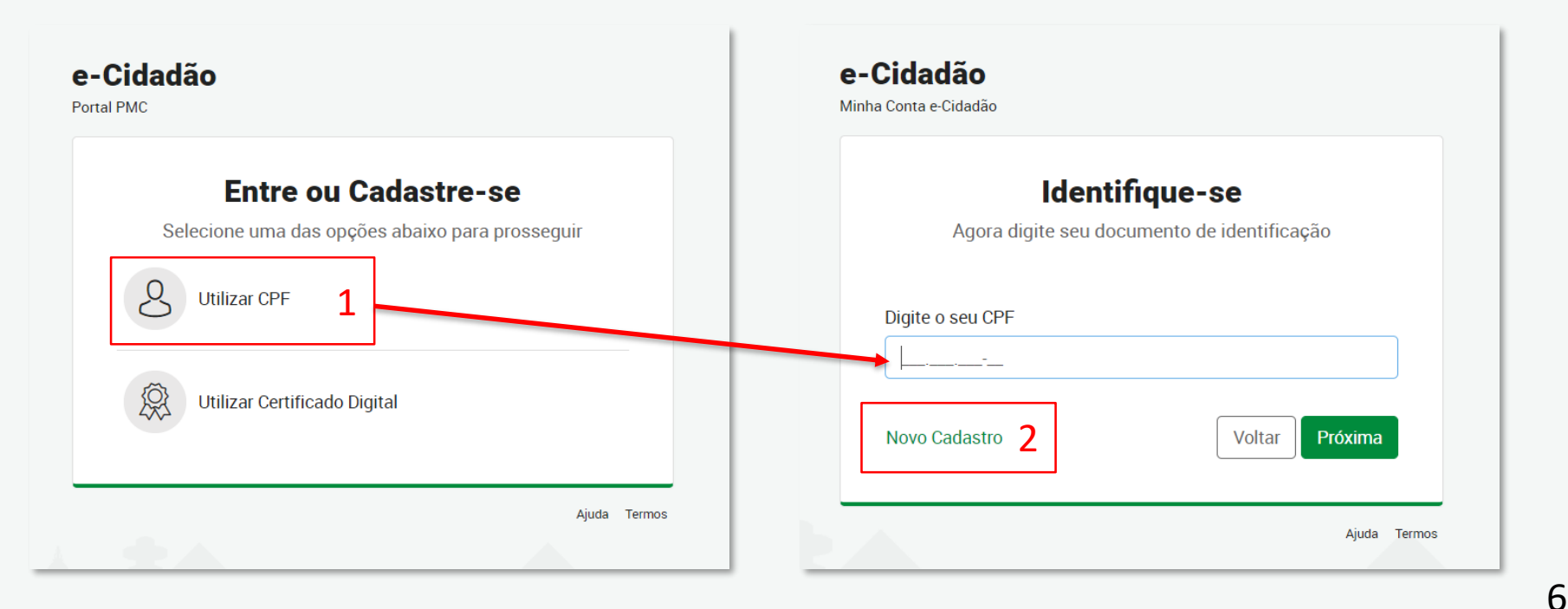

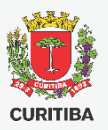

## Cadastro e-Cidadão

4. Após finalizar seu cadastro informando todos os dados e endereço, você receberá um e-mail de confirmação.

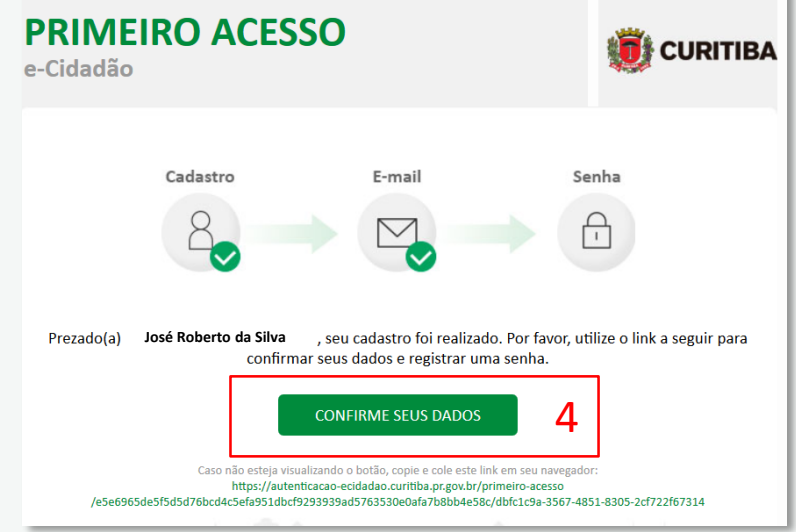

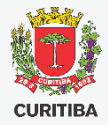

## **Busca de Serviços Online**

CURITIBA

- 1. Após concluir seu cadastro, será exibida a seguinte tela. Verifique seu nome após o acesso
- 2. Digite o serviço desejado e clique sobre a lupa

| Ĵ, | CURITIBA                                                                                                    |            | Sex 17° Saiba mais 🗸 Meu Perfil 🗸                                                   |
|----|----------------------------------------------------------------------------------------------------|------------|-------------------------------------------------------------------------------------|
|    | Olá <mark>, José Roberto da Silva 1</mark><br>O quê você procura?                                                         |            | Notificações                                                                        |
|    | alvará de obra                                                                                                    | <b>a</b> 2 | O seu cartão transporte nº 00000 tem um saldo de<br>R\$ 53,45. <u>Acesse a URBS</u> |
| l  | <u>Alvará Comercial</u> <u>Divida Ativa</u> <u>IPTU</u> I <u>SS</u> <u>Nota Curitibana</u><br>Todos os serviços Favoritos |            |                                                                                     |

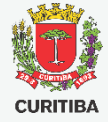

# Escolha o Serviço

- Clique sobre o Serviço desejado para acessar o Guia de Serviço com informações relevantes
- Clique sobre [Serviço Online] para acessar diretamente o formulário Serviço online
- Caso você esteja logado no e-cidadão, você pode selecionar os serviços como Favorito \* para acesso rápido a partir da tela inicial.

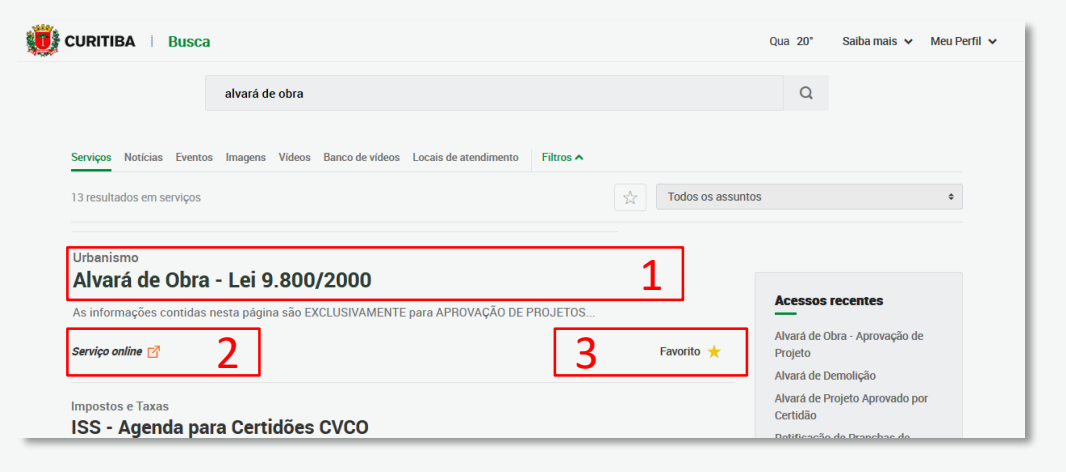

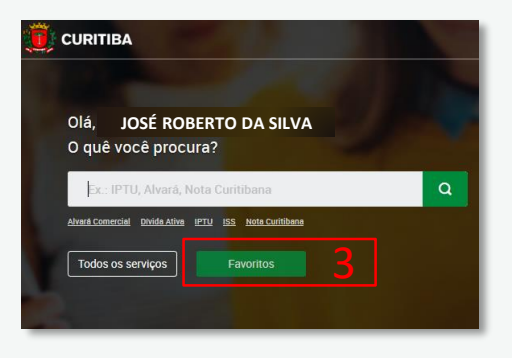

# Formulário Online

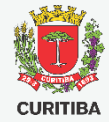

- Ao acessar o [Serviço Online], imediatamente será aberto o formulário de solicitação para Aprovação de Projeto Simplificado.
- 2. Caso o pop-up com o formulário seja fechado, basta clicar sobre o botão [Solicitar]

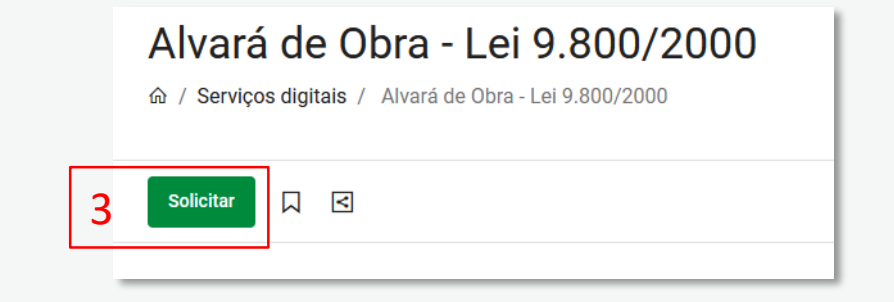

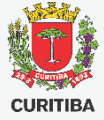

# Formulário Online

- Caixa de aviso que descreve as condições para a solicitação do serviço desejado
- Botão de seleção para aceite dos termos do serviço:
  - verde à direita corresponde a resposta positiva
  - vermelho à esquerda corresponde a resposta negativa

| EXCLUSIVO PARA PROJETOS ENQUADRADOS NOS REQUISITOS DO DECRETO 915/2020 COM BASE NO ANTIGO ZONEAMENTO - LEI 9.800/2000 IMPORTANTE   Pode solicitar Aprovação de Projeto Simplificado: o autor do projeto (com ciência do proprietário e responsável técnico pela execução da obra). Fica dispensada a presentação do a dorumentos e assinaturas referentes ao responsável técnico pela execução da obra). Fica dispensada a presentação dos documentos e assinaturas referentes ao responsável técnico pela execução da obra). Fica dispensada a presentação dos documentos e assinaturas referentes ao responsável técnico pela execução da obra para solicitação de Certidão de Aprovação de Projeto.  Este protocolo terá use tranitação conforme disposto nos Decretos Municipais nº 668/2020, 798/2020 e 1018/2020.  Todos os participantes do processo deversão possuir assinatura com certificação digital, com axoeção do proprietário, quando se tratar de pessoa física.  Documentos a avere mobildos ANTES do cadastramento deste protocolo em caso de necessidade:  Relatávica ambiental prévio – RAP;  Belatúcio de impacto de polo gerador de tráfego – POT; Cadaração do Cepartamento de controle do espaço séreo – DECEA; Cadastramento, regularização, unificação e/ou subdivisão de LOTES; Deliberação da Câmara Técnica do Patrimônio Cultural Edificado – CAPC referente a UIP e/ou bem tombado.  Deliberação do Conselho Municipai do Urbanismo – CAMU referente a uso pretendido, parâmetros construtivos, casos omissos, entre outos.  Deliberação do Conselho Municipai do Urbanismo – CAMU referente a uso pretendido, parâmetros construtivos, casos omissos, entre outos.  Deliberação do Conselho Municipai do Urbanismo – CAMU referente a uso pretendido, parâmetros construtivos, casos omissos, entre outos.  Deliberação do Conselho Municipai do Urbanismo – CAMU referente a uso pretendido, parâmetros construtivos, casos omissos, entre outos.  Decumentos a serem oblidos até o prazo final deste protocolo: |
|----------------------------------------------------------------------------------------------------|
| IMPORTAINTE                                                                                                    |
| <ol> <li>Pode solicitar Aprovação de Projeto Simplificado: o autor do projeto (com ciência do proprietário e responsável técnico pela execução da obra). Fica dispensada a apresentação da sobra para solicitação de Certidão de Aprovação de Projeto.</li> <li>Este protocolo terá sua tranitação conforme disporto nos Decretos Municipais nº 668/2020, 798/2020 e 1018/2020.</li> <li>Todos os participantes do processo deversão posuir assintura com certificação digital, com exoceção da proprietário, quando se tratar de pessoa física.</li> <li>Documentos a serem oblidos ANTES do cadastramento deste protocolo em caso de necessidade:         <ul> <li>Relatório ambiental prévio – RAP;</li> <li>Etudo de impacto de polo gerador de tráfego – POT;</li> <li>Dedaração do Cepartamento de controle do espaço séreo – DECEA;</li> <li>Cadastramento, regularização, unificação e/ou subdivisão de LOTES;</li> <li>Deliberação da Câmara Técnica do Patrimônio Cultural Edificado – CAPC referente a UIP e/ou bem tombado;</li> <li>Deliberação do Conselho Municipal do Urbanismo – CMU referente a uso pretentido, parâmetros construtivos, casos omisos, entre outos.</li> </ul> </li> <li>Declarenção do Conselho Municipal do Urbanismo – CMU referente a uso pretentido, parâmetros construtivos, casos omisos, entre outos.</li> <li>Declareação do Conselho Municipal do Urbanismo – CMU referente a uso pretendido, parâmetros construtivos, casos omisos, entre outos.</li> <li>Documentos a serem oblidos até o prazo final deste protocolo:</li> </ol>                                                                                                    |
| <ol> <li>Este protocolo terá sua tramitação conforme disposto nos Decretos Municipais nº 668/2020, 798/2020 e 1018/2020.</li> <li>Todos os participantes do proceso deverão possuir assinatura com certificação digital, com axoeção do proprietário, quando se tratar de pessoa física.</li> <li>Documentos a serem obtidos ANTES do cadastramento deste protocolo em caso de necessidade:         <ul> <li>Relatório ambiental prévio – RAP;</li> <li>Estudo de impacto de polo gerador de tráfego – PGT;</li> <li>Declaração do Departamento de controle do espaço séreo – DECEA;</li> <li>Cadastramento, regularização, unificação e/ou subdivisão de LOTES;</li> <li>Deliberação da Câmara Técnica do Patimônio Cultural Edificado – CAPC referente a UIP e/ou bem tombado.</li> <li>Deliberação do Conselho Municipal do Urbanismo – CMU referente a uso pretendido, parâmetros construtivos, casos omissos, entre outros.</li> </ul> </li> <li>Declaração do Conselho Municipal do Urbanismo – CMU referente a uso pretendido, parâmetros construtivos, casos omissos, entre outros.</li> </ol>                                                                                                    |
| <ol> <li>Todos os participantes do processo deverão possuir assinatura com certificação digital, com axocção do proprietário, quando se tratar de pessoa física.</li> <li>Documentos a serem oblidos ANTES do cadastramento deste protocolo em caso de necessidade:         <ul> <li>Relatório ambiental prévio – RAP;</li> <li>Estudo de impacto de polo gerador de tráfego – PGT;</li> <li>Declaração do Departamento de controle do espaço séreo – DECEA;</li> <li>Cadastramento, regularização, unificação e/ou subdivisão de LOTES;</li> <li>Deliberação da Câmara Técnica do Patimônio Cultural Edificado – CAPC referente a UIP e/ou bem tombado.</li> <li>Deliberação do Conselho Municipal do Urbanismo – CMU referente a uso pretendido, parâmetros construtivos, casos omissos, entre outros.</li> </ul> </li> <li>Documentos a serem oblidos até o prazo final deste protocolo:</li> </ol>                                                                                                    |
| <ul> <li>4. Documentos a serem oblidos ANTES do cadastramento deste protocolo em caso de necessidade: <ul> <li>Relatório ambiental prévio – RAP;</li> <li>Estudo de impacto de polo gerador de tráfego – PGT;</li> <li>Declaração do Departamento de controle do espaço aéreo – DECEA;</li> <li>Cadastramento, regularização, unificação e/ou subdivisão de LOTES;</li> <li>Deliberação da Câmara Téonica do Patimônio Cultural Edificado – CAPC referente a UIP e/ou bem tombado.</li> <li>Deliberação do Conselho Municipal do Urbanismo – CMU referente a uso pretendido, parâmetros construtivos, casos omissos, entre outros.</li> </ul> </li> <li>5. Documentos a serem oblidos até o prazo final deste protocolo:</li> </ul>                                                                                                    |
| <ul> <li>Relatório ambiental prévio – RAP;</li> <li>Estudo de impacto de polo gerador de tráfego – PGT;</li> <li>Declaração do Departamento de controle do espaço séreo – DECEA;</li> <li>Cadastramento, regularização, unificação e/ou subdivisão de LOTES;</li> <li>Deliberação da Gâmara Técnica do Patrimônio Cultural Edificado – CAPC referente a UIP e/ou bem tombado.</li> <li>Deliberação do Conselho Municipal do Urbanismo – CMU referente a uso pretendido, parâmetros construtivos, casos omissos, entre outros.</li> <li>Documentos a serem obtidos até o prazo final deste protocolo:</li> </ul>                                                                                                    |
| <ul> <li>Estudo de Impacto de polo gerador de tráfego – PGT;</li> <li>Declaração do Departamento de controle do espaço aéreo – DECEA;</li> <li>Cadastramento, regularização, unificação e/ou subdivisão de LOTES;</li> <li>Deliberação da Câmara Técnica do Patrimônio Cultural Edificado – CAPC referente a UIP e/ou bem tombado.</li> <li>Deliberação do Conselho Municipal do Urbanismo – CMU referente a uso pretendido, parâmetros construtivos, casos omissos, entre outros.</li> <li>Documentos a serem obtidos até o prazo final deste protocolo:</li> </ul>                                                                                                    |
| <ul> <li>Declaração do Departamento de controle do espaço aéreo - DECEA;</li> <li>Cadastramento, regularização, unificação e/ou subdivisão de LOTES;</li> <li>Deliberação da Gâmara Técnica do Patrimônio Cultural Edificado - CAPC referente a UIP e/ou bem tombado.</li> <li>Deliberação do Conselho Municipal do Urbanismo - CMU referente a uso pretendido, parâmetros construtivos, casos omissos, entre outros.</li> <li>Decumentos a serem obtidos até o prazo final deste protocolo:</li> </ul>                                                                                                    |
| <ul> <li>Cadastramento, regularização, unificação e/ou subdivisão de LOTES;</li> <li>Deliberação da Câmara Técnica do Patrimônio Cultural Edificado – CAPC referente a UIP e/ou bem tombado.</li> <li>Deliberação do Conselho Municipal do Urbanismo – CMU referente a uso pretendido, parâmetros construtivos, casos omissos, entre outros.</li> <li>Documentos a serem obtidos até o prazo final deste protocolo:</li> </ul>                                                                                                    |
| <ul> <li>Deliberação da Gâmara Técnica do Patimônio Cultural Edificado – CAPC referente a UIP e/ou bem tombado.</li> <li>Deliberação do Conselho Municipal do Urbanismo – CMU referente a uso pretendido, parâmetros construtivos, casos omissos, entre outros.</li> <li>Documentos a serem obtidos até o prazo final deste protocolo:</li> </ul>                                                                                                    |
| <ul> <li>Deliberação do Conselho Municipal do Urbanismo - CMU referente a uso pretendido, parâmetros construtivos, casos omissos, entre outros.</li> <li>5. Documentos a serem obtidos até o prazo final deste protocolo:</li> </ul>                                                                                                    |
| 5. Documentos a serem obtidos até o prazo final deste protocolo:                                                                                                    |
|                                                                                                    |
| <ul> <li>Aquisição e/ou transferência de potencial construtivo;</li> </ul>                                                                                                    |
| <ul> <li>Regularidade quanto ao Imposto Sobre Serviços – ISS dos profissionais e/ou empresas contratadas conforme constante na ART/RRT. Maiores orientações<br/>diretamente no endereço https://agendaonline.curitiba.pr.gov.br/#//ogin</li> </ul>                                                                                                    |
| <ul> <li>Certificado de potencial adicional de construção – CEPAC. Recomenda-se a prévia aquisição e vinculação de CEPACs ao lote de modo a não extrapolar os prazos estabelecidos para este protocolo.;</li> </ul>                                                                                                    |
| 6. A documentação completa e o projeto serão analisados em relação aos parâmetros urbanísticos relevantes.                                                                                                    |
| <ol> <li>Após análise do Departamento de Controle de Edificações, o prazo máximo para atendimento das solicitações ou adequações será de 90 (noventa) dias sendo toleradas duas<br/>complementações, ou seja, o deferimento da solicitação deve ocorrer até a 3ª análise.</li> </ol>                                                                                                    |
| 8. Em caso de necessidade de apresentação de documentos emitidos por órgãos externos, o prazo para retorno poderá ser prorrogado mediante justificativa.                                                                                                    |
| 9. É de responsabilidade do interessado o acompanhamento dos protocolos.                                                                                                    |
| 10. O protocolo será indeferido em caso de não atendimento dos prazos e critérios estabelecidos nos itens acima e será exigido novo protocolo com novo recolhimento de taxa.                                                                                                    |
| 11. Em caso de dúvidas, antes do cadastramento do protocolo, consulte o plantão técnico. Maiores orientações diretamente no endereço https://agendaonline.curitiba.pr.gov.br                                                                                                    |
| /#//login                                                                                                    |
| <ol> <li>Prestar declaração falsa é crime previsto no Art. 259 do Código Penal Brasileiro, sujeitando o declarante ás suas penas, sem prejuízo de outras sanções cabiveis.</li> </ol>                                                                                                    |
| Li concordo a sou o autor do projeto                                                                                                    |
| 0                                                                                                    |

## ATENÇÃO! Somente o Autor do Projeto pode cadastrar solicitação para aprovação de projeto.

1

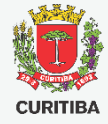

# LOTE e AUTOR DO PROJETO

- Campo para preenchimento da Indicação Fiscal para o qual o cidadão irá solicitar o serviço
- 2. Campos preenchidos automaticamente com dados

do login do autor do projeto

## Obs: VER FORMATO DO NÚMERO DO REGISTRO PROFISSIONAL NA PRÓXIMA PÁGINA

3. Informar dados do Responsável Técnico pela

execução da obra

- Autor do projeto: repete os dados do autor
- **Outro profissional:** preencher os dados do profissional contratado
- Não definido: será expedida a certidão de aprovação de projeto que não permite o início das obras
- 4. Campos obrigatórios estão identificados com [\*]

|   | Indicação Fiscal * Informar os 8 primeiros dígitos da indicação fiscal conforme carnê do IPTU                                                                                                    |  |  |  |  |
|---|----------------------------------------------------------------------------------------------------|--|--|--|--|
|   | O proprietário do imóvel poscul dirajto à isenção de recolhimento de taxas? (são isentos apenas órgãos públicos nos termo da Lei 11095/2004). Em caso de falsa informação o processo será indeferido: * 4 |  |  |  |  |
|   | Serviço(s) solicitado(s) *<br>Autor do projeto *                                                                                                    |  |  |  |  |
|   | 000.000-00                                                                                                    |  |  |  |  |
|   | Nome * JOSÉ ROBERTO DA SILVA                                                                                                    |  |  |  |  |
|   | E-mail *<br>josedasilva@email.com.br                                                                                                    |  |  |  |  |
|   | Telefone fixo 00-00000-0000                                                                                                    |  |  |  |  |
| 2 | Telefone móvel * 41-99999-9999                                                                                                    |  |  |  |  |
|   | Endereço                                                                                                    |  |  |  |  |
|   | Categoria profissional *<br>Arquiteto(a) Engenheiro(a) Técnico(a) / Tecnólogo(a)                                                                                                    |  |  |  |  |
|   | cau *<br>A.064517-6                                                                                                    |  |  |  |  |
|   | Responsável técnico pela execução da obra *           Não definido (certidão de aprovação)         Autor do projeto         Outro profissional         3                                                  |  |  |  |  |

## **REGISTRO PROFISSIONAL**

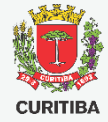

#### ARQUITETOS (vinculados ao CAU) O nº do registro profissional deve ser preenchido da seguinte forma: Letra + "." (ponto) + 6 dígitos (completar com "0" à esquerda) + "-" (traço) + 1 dígito verificador EX.: A.001234-1

| Arquiteto(a) | Engenheiro(a) | Técnico(a) / Tecnólogo(a) |
|--------------|---------------|---------------------------|
| AU *         |               |                           |
|              |               |                           |

#### **ENGENHEIROS (vinculados ao CREA)**

O nº do registro profissional deve ser preenchido da seguinte forma: 2 letras (referente ao estado) + "-" (traço) + 10 dígitos (completar com "0" à esquerda) + "/" (barra) + letra verificadora ("D" - definitivo ou "P" - provisório) EX.: PR-0000012345/D ou RJ-1234567890/P

| Arquiteto(a) | Engenheiro(a) | Técnico(a) / Tecnólogo(a) |
|--------------|---------------|---------------------------|
| . *          |               |                           |
| 123456789/X  |               |                           |

#### TÉCNICOS E TECNÓLOGOS (vinculados ao CFT)

O nº do registro profissional deve ser preenchido da seguinte forma:

#### "RNP" + 11 dígitos (completar com "0" à esquerda) EX.: RNP00123456789

| Arquiteto(a)   | Engenheiro(a) | Técnico(a) / Tecnólogo(a) |
|----------------|---------------|---------------------------|
| t *            |               |                           |
| NP 00000000000 |               |                           |

O número do registro de profissionais que já estavam cadastrados anteriormente poderá vir preenchido automaticamente. Neste caso, somente alterar o cadastro conforme explicado abaixo caso o sistema informe que houve erro no formato do número.

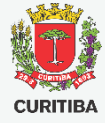

## **DOCUMENTOS e DADOS**

- Os documentos em formato .pdf devem ser anexados pressionando o botão com a flecha apontada para cima. Cada documento tem seu campo específico.
- O formulário é DINÂMICO e pode alterar de acordo com as informações que são preenchidas.
- Campos com o botão [+] liberam campos extras no formulário cada vez que for pressionado
- Modelos de documentos estão disponíveis para serem baixados.

Matrícula do Registro de Imóveis emitida nos últimos 90 dias (adicionar arquivo único em formato pdf com todas as páginas do(s) documento(s)) O documento será emitido em nome de TODOS os proprietários conforme constante na matrícula do imóvel \* Informe os dados dos interessados/terceiros que deverão constar no Alvará / Certificado \* Modelo de autorização Modelo de Autorização para construção em imóveis de terceiros.pdf 🕭 🛞 🔀 🚥 🖊 4.62KB PDF Autorização de todos os proprietários para que o alvará seja emitido em nome do interessado/terceiro informado acima (todas as autorizações conforme modelo disponível no link acima assinadas e reunidas em um único arquivo .pdf) 1 Escritura Pública (caso o interessado/terceiro informado acima seja o novo proprietário, porém ainda não concluída a transferência na matrícula do imóvel) £. Levantamento topográfico

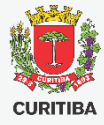

## DADOS DO PROJETO e VISTOS

- As pranchas do projeto simplificado devem estar de acordo com os padrões da PMC, em formato ABNT e em arguivo .pdf com no máximo 3mb.
- Informe o tamanho da ÚLTIMA PRANCHA do arquivo, para que o carimbo de aprovação seja corretamente inserido.
- Informe corretamente as áreas do projeto para cálculo das taxas de análise. Informações incorretas poderão ensejar o indeferimento da solicitação.
- Vistos e pareceres de outras secretarias devem ser digitalizados e anexados no campo específico.
- Preencha e responda todos os campos do formulário.

| 55. Em caso de multiplas pranchas devera ser anexado arquivo unico em formato pdf com no maximo 3 MB. *                                                                                | 1 |
|----------------------------------------------------------------------------------------------------|---|
| manho da(s) prancha(s). Em caso de arquivo com múltiplas pranchas deverá ser informada o formato da última prancha do arquivo. *           A0         A1         A2                    | 2 |
| T / RRT / TRT quitada referente ao levantamento topográfico, projeto arquitetônico e execução de obra e demais serviços pertinentes<br>m arquivo por documento) *                      |   |
| eas do projeto                                                                                                    |   |
| IMPORTANTE                                                                                                    |   |
| AS ÁREAS SERÃO CONFIRMADAS APÓS ANÁLISE DO PROJETO APRESENTADO.                                                                                                    |   |
| SERÁ GERADA TAXA COMPLEMENTAR EM CASO DE DIVERGÊNCIAS                                                                                                    |   |
|                                                                                                    |   |
| ea Total a Construir / Ampliar (m²)                                                                                                    | Ŀ |
| ea Total a Construir / Ampliar (m²)<br>10                                                                                                    |   |
| ea Total a Construir / Ampliar (m²)<br>10<br>ea Total a Reformar (m²)                                                                                                    | 3 |
| ea Total a Construir / Ampliar (m²)<br>10<br>ea Total a Reformar (m²)<br>10                                                                                                    | 3 |
| ea Total a Construir / Ampliar (m²)<br>10<br>ea Total a Reformar (m²)<br>10<br>tros documentos relevantes (ex.: vistos de outras Secretarias, certidões de potencial construtivo, etc) | 3 |
| ea Total a Construir / Ampliar (m²)<br>10<br>20<br>20<br>20<br>20<br>20<br>20<br>20<br>20<br>20<br>2                                                                                   | 3 |

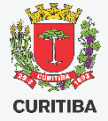

## GUIA AMARELA e DECRETO 915/2020

 Caso o protocolo do projeto seja feito após a data de 05/08/2020, entretanto o autor do projeto deseja que o projeto seja analisado com base na antiga lei de zoneamento nº 9800/2000, deverá comprovar que atende ao estabelecido pelo Decreto 915/2020, anexando no campo OUTROS DOCUMENTOS RELEVANTES a:

dia 04/08/2020

ATENÇÃO! É obrigatório apresentar a GUIA

AMARELA DO LOTE para comprovar o

enquadramento no Decreto 915/220

| Tamanho da(s) prancha(s). Em caso de arquivo com múltiplas pranchas deverá ser informada o formato da última prancha do arquivo. *          A0       A1       A2         ART / RRT / TRT quitada referente ao levantamento topográfico, projeto arquitetônico e execução de obra e demais serviços pertinentes (Um arquivo por documento) * |   |
|----------------------------------------------------------------------------------------------------|---|
| ART / RRT / TRT quitada referente ao levantamento topográfico, projeto arquitetônico e execução de obra e demais serviços pertinentes<br>(Um arquivo por documento) *                                                                                                    |   |
|                                                                                                    |   |
| Áreas do projeto                                                                                                    |   |
| IMPORTANTE<br>AS ÁREAS SERÃO CONFIRMADAS APÓS ANÁLISE DO PROJETO APRESENTADO.<br>SERÁ GERADA TAXA COMPLEMENTAR EM CASO DE DIVERGÊNCIAS                                                                                                    |   |
| Área Total a Construir / Ampliar (m²)<br>100                                                                                                    |   |
| Área Total a Reformar (m²)<br>100                                                                                                    |   |
| Outros documentos relevantes (ex.: vistos de outras Secretarias, certidões de potencial construtivo, etc)                                                                                                    | 1 |
| O lote possui árvores isoladas dentro do imóvel? *                                                                                                    |   |

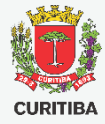

## **TERMOS DE COMPROMISSO**

- O termo de compromisso do PROPRIETÁRIO poderá ser assinado manualmente ou por certificado digital (se Pessoa Física).
- Para assinatura manual, deverá baixar o Termo, imprimir, assinar e digitalizar em formato PDF, incluindo no mesmo arquivo documento com foto e assinatura legível para conferência.
- Para Pessoas Jurídicas é obrigatória a assinatura do termo por Certificado Digital e-CNPJ.
- Os profissionais contratados deverão assinar obrigatoriamente com Certificado Digital – e-CPF.
- Neste caso, o certificado digital pode ser do tipo A1 ou A3.

| TERMOS DE COMPROMISSO E RESPONSABILIDADE                                                                                                    |   |
|----------------------------------------------------------------------------------------------------|---|
| Download do Termo de Compromisso para Aprovação de Projeto Simplificado e Execução de Obra (PROPRIETÁRIO)           TERMO DE COMPROMISSO GERAL - proprietário.pdf              ⓐ ⓐ ※ •••            338.58KB PDF              ⓐ ⓐ ※ ••• |   |
| Anexar Termo de Compromisso para Aprovação de Projeto Simplificado e Execução de Obra assinado pelo PROPRIETÁRIO *                                                                                                    | 1 |
| Download do Termo de Compromisso para Aprovação de Projeto Simplificado e Execução de Obra (AUTOR DO PROJETO)           TERMO DE COMPROMISSO GERAL - autor do projeto.pdf           339.14KB PDF                                        |   |
| Anexar Termo de Compromisso para Aprovação de Projeto Simplificado e Execução de Obra assinado pelo AUTOR DO PROJETO por certificado digital *                                                                                          |   |
| Download do Termo de Compromisso para Aprovação de Projeto Simplificado e Execução de Obra (RESPONSAVEL TECNICO) TERMO DE COMPROMISSO GERAL - responsável técnico.pdf 340.11KB PDF                                                      | 2 |
| Anexar Termo de Compromisso para Aprovação de Projeto Simplificado e Execução de Obra assinado pelo RESPONSÁVEL TÉCNICO por<br>certificado digital *                                                                                    |   |

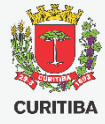

## **AVISOS FINAIS e TAXA**

- Os campos de texto são para o solicitante escrever de forma livre aquilo que julgar relevante para a solicitação
- Caixa de aviso sobre as Guias de Recolhimento envolvidas no processo
- Botão para conclusão do formulário e envio da solicitação

| Comentários gerais                                                                                                    |   | 1 |
|----------------------------------------------------------------------------------------------------|---|---|
| O autor do projeto e o responsável técnico são responsáveis pelo atendimento da Legislação Vigente.<br>Certifique-se que o projeto simplificado apresentado foi conferido criteriosamente assegurando que o mesmo está em<br>conformidade com a legislação vigente.<br>Em caso de indeferimento, não haverá devolução de valores pagos referentes às taxas do alvará / certidão de<br>aprovação                                                                                                    | ^ |   |
| Li e concordo com as condições acima *                                                                                                    | ~ |   |
| Aviso de Guia(s) de Recolhimento<br>Após o envio do formulário verifique as guias de recolhimento geradas referentes aos serviços solicitados na aba "Meu<br>painel" ou através do link recebido via e-mail.<br>A análise de sua solicitação será iniciada somente após o pagamento e compensação bancária das guias emitidas, que<br>poderá ocorrer em até 3 dias úteis.<br>Fique atento ao prazo de vencimento, pois o processo será cancelado caso o pagamento não seja efetuado até<br>esta data. | ^ | 2 |
|                                                                                                    |   | 3 |

# NÚMERO DO PROTOCOLO E ACOMPANHAMENTO

 O Número do protocolo do serviço solicitado pelo cidadão será informado assim que concluir o envio das informações ao sistema da Prefeitura.

Mensagem

Ticket #00-100607/2020 criado com sucesso.

 Ou acesse o link abaixo e clique sobre o número do protocolo criado:

## https://servicodigital.curitiba.pr.gov.br/servico/mypanel

 Você também receberá um e-mail sempre que o trâmite do seu protocolo for atualizado. Neste email, basta clicar no número do processo que você será redirecionado ao acompanhamento do trâmite.

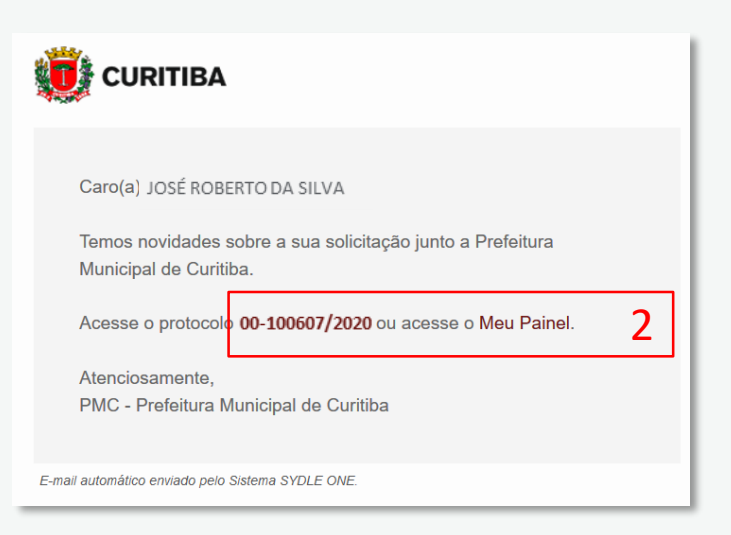

## Acompanhamento da Solicitação

- 1. Selecionar a aba "Meu Painel" para visualizar os protocolos em andamento ou acesse o link: https://servicodigital.curitiba.pr.gov.br/servico/my-panel
  - 2. Selecionar o Protocolo que deseja visualizar

| CURITIBA 1 Meu painel Validação de documentos                  |                                  |                                         |                                        |   | ar Q |
|----------------------------------------------------------------|----------------------------------|-----------------------------------------|----------------------------------------|---|------|
| Meu Painel<br>ŵ / Meu Painel                                   |                                  |                                         |                                        |   |      |
| Serviços solicitados Serviços favoritos Histórico<br>Pesquisar | Status                           |                                         | Charles or<br>Solicitação mais recente |   |      |
| UU 00-100608/2020<br>Licenciamento Urbano                      | <b>28/04/2020</b><br>Solicitação | <b>28/04/2020</b><br>Última atualização | <b>Novo</b><br>Status                  | > |      |
| U 00-100607/2020 Licenciamento Urbano 2                        | <b>28/04/2020</b><br>Solicitação | <b>28/04/2020</b><br>Última atualização | <b>Novo</b><br>Status                  | > |      |
| LE 00-100606/2020<br>Licenciamento de eventos                  | <b>28/04/2020</b><br>Solicitação | <b>28/04/2020</b><br>Última atualização | Aguardando<br>Status                   | > |      |
| LE 00-100605/2020<br>Licenciamento de eventos                  | <b>28/04/2020</b><br>Solicitação | <b>28/04/2020</b><br>Última atualização | Pendente<br>Status                     | > |      |

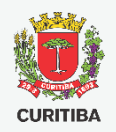

## Acompanhamento da Solicitação

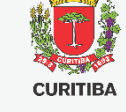

- 1. Comunicação da PMC com o cidadão solicitante do 2. Guia de Recolhimento para Download serviço

| 00-100608/2020<br>Protocolo | 28/04/2020<br>Data da Solicitação | 28/04/2020<br>Última atualização                               | Novo<br>Status                                                                                          |   |
|-----------------------------|-----------------------------------|----------------------------------------------------------------|----------------------------------------------------------------------------------------------------|---|
| listórico                   |                                   |                                                                |                                                                                                    |   |
|                             | José d<br>1 <sup>Guias d</sup>    | da Silva 28 abr 2020 de recolhimento dispo<br>GNL176447367.PDF | 18:15<br>onibilizadas para o serviço solicitado. Efetue o pagamento para continuidade do processo.<br>2 | J |
|                             |                                   |                                                                |                                                                                                    |   |
|                             |                                   | Av. Cândido de Abre                                            | eu, 817 - Centro Cívico Curitiba - PR CEP: 80.530-908 - Fone:(41) 3350-8484                             |   |

## Pagamento da Taxa

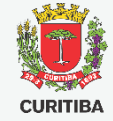

**1.** O processo só terá sequência após a confirmação do pagamento via sistema, o que pode ocorrer em até 3 dias úteis

| Prefeitura Municipal de Curitiba<br>SECRETARIA MUNICIPAL DO URBANISMO                           |                                                  |            |                             |                  |                               |         | VIA<br>BANCO          |  |
|-------------------------------------------------------------------------------------------------|--------------------------------------------------|------------|-----------------------------|------------------|-------------------------------|---------|-----------------------|--|
| GUIA DE R                                                                                       | ECOLHIM                                          | ENTO       | cd                          | 08 707 610 400 7 | ORIGEM<br>12000               | RECEITA | <sup>№</sup><br>76104 |  |
| HISTÓRICO<br>Contribuinte: José da Silva CPF: 013.135.760-34                                    |                                                  |            |                             |                  |                               |         |                       |  |
| Processo Administrativo: 0                                                                      | 0-100608/2020                                    |            |                             |                  |                               |         |                       |  |
| Receita: 112201110300000000000000000000000000000                                                |                                                  |            |                             |                  |                               |         |                       |  |
| RECIBO: O CONTRIBUINTE ACIMA RECOLHEU AOS COFRES MUNICIPAIS A QUANTIA AUTENTICADA NESTE RECIBO. |                                                  |            |                             |                  |                               |         |                       |  |
| 28/04/2020                                                                                      | DATA EMISSÃO VENCIMENTO<br>28/04/2020 28/05/2020 |            | 38,35 IPTE: 2.              |                  | 2113.1901.4908.7076.1040.0706 |         |                       |  |
| 8166000000-3                                                                                    | 38351319202-1                                    | 0052808707 | 00528087076-6 10400700003-7 |                  | AUTENTICAÇÃO MECÂNICA         |         | CA                    |  |
|                                                                                                 |                                                  |            |                             |                  |                               |         |                       |  |

ATENÇÃO! Não é preciso apresentar ou anexar comprovante de pagamento da taxa. O sistema reconhece o

pagamento automaticamente após compensação bancária do pagamento.

# Pendências na Solicitação

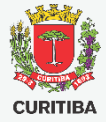

- Caso a análise técnica da solicitação identifique alguma pendência necessária para a continuidade do processo, será enviado parecer para que o solicitante corrija ou complemente a documentação e/ou informações
- Clicar no botão [Atender] para visualizar o parecer e o formulário para edição

#### Licenciamento Urbano - 00-100702/2020

☆ / Meu painel / Licenciamento Urbano - 00-100702/...

| Mais informações | <mark>⇔</mark> ⊲    |                    |            |
|------------------|---------------------|--------------------|------------|
|                  |                     |                    |            |
| 00-100702/2020   | 04/05/2020          | 04/05/2020         | Aguardando |
| Protocolo        | Data da Solicitação | Última atualização | Status     |
|                  |                     |                    |            |

#### Atividades

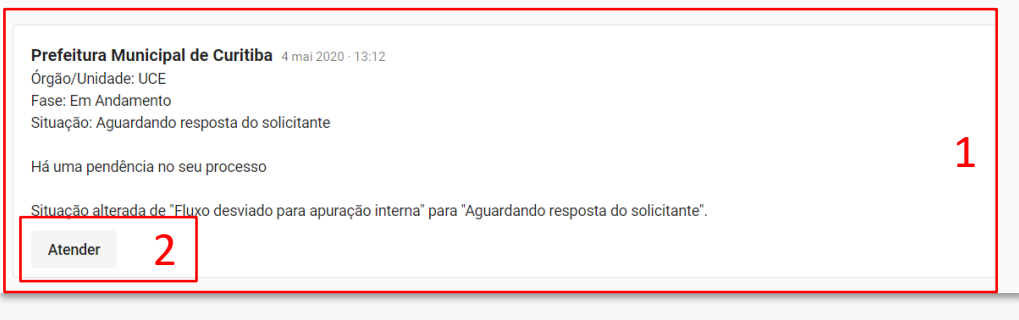

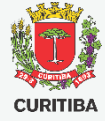

# Pendências na Solicitação

- Clicar sobre a barra cinza para visualizar o "Histórico de análises"
- 2. Detalhes das análises realizadas
- Rolar a tela para editar o formulário e clicar sobre o botão concluir ao final das correções

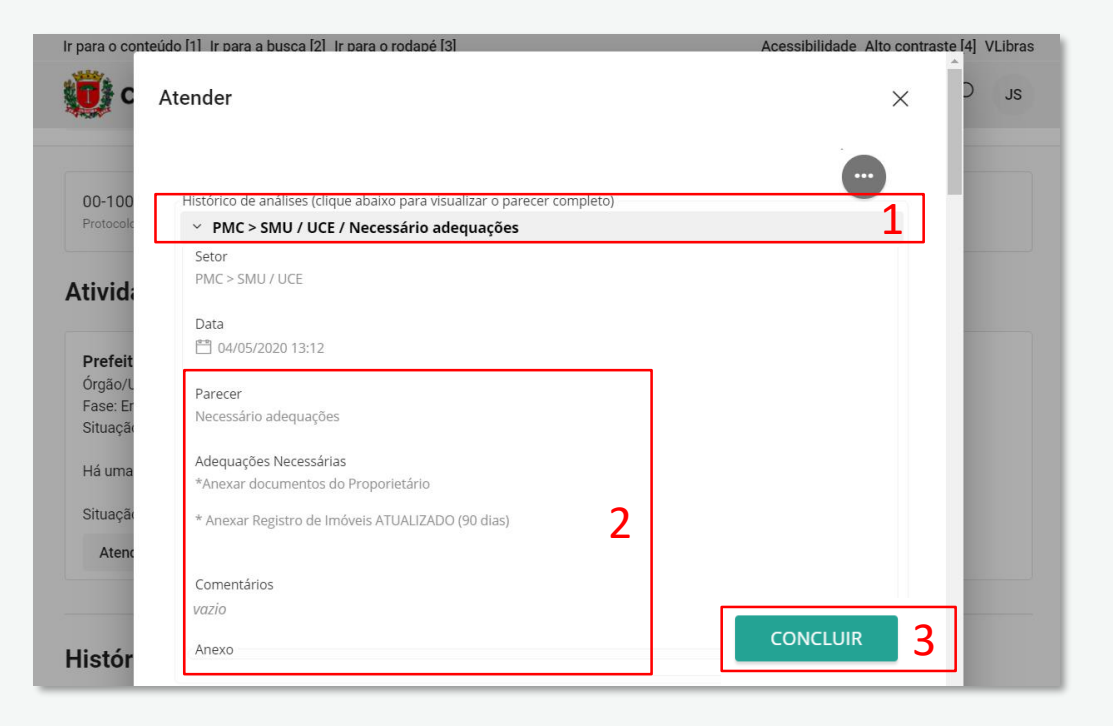

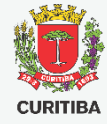

## Histórico de Tramitação

- Histórico de comunicação entre a PMC e o cidadão disponível
- Visualizar a última atualização enviada para a PMC

| Histó | rico                                                                                                    |    |   |
|-------|----------------------------------------------------------------------------------------------------|----|---|
|       | José da Silva 4 mai 2020 · 13:23<br>Pendências revisadas e corrigidas<br>Visualizar 2                                                                                                    | JS |   |
| PC    | Prefeitura Municipal de Curitiba 4 mai 2020 - 13:12<br>Órgão/Unidade: UCE<br>Fase: Em Andamento<br>Situação: Aguardando resposta do solicitante<br>Há uma pendência no seu processo<br>Situação alterada de "Fluxo desviado para apuração interna" para "Aguardando resposta do solicitante". |    | 1 |
|       | José da Silva 4 mai 2020 - 13:05<br>Guias de recolhimento disponibilizadas para o serviço solicitado. Efetue o pagamento para continuidade do processo.                                                                                                    | JS |   |

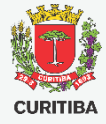

## **Processo Finalizado e Documentos Emitidos**

- Detalhes da fase e situação do processo
- 2. Parecer final do processo
- Clicar em [Visualizar documento(s)] para acessar os produtos solicitados no processo

| 00-10<br>Protoco | 00608/2020<br>blo                                                  | 28/04/2020<br>Data da Solicitação                       | <b>06/05/2020</b><br>Última atualização | Fechado<br>Status |
|------------------|--------------------------------------------------------------------|---------------------------------------------------------|-----------------------------------------|-------------------|
| listó            | rico                                                               |                                                         |                                         |                   |
| PC               | <b>Prefeitura</b> I<br>Órgão/Unida<br>Fase: Encerr<br>Situação: Co | <b>Municipal de Curit</b><br>Ide: UCE<br>ado<br>ncluído | iba 6 mai 2020 - 16:37                  |                   |
|                  | Parecer final<br>Documentos<br>Alvará Aprov                        | : Deferido.<br>disponíveis.<br>ado                      | 2                                       |                   |
|                  | Visualizar                                                         | documento(s)                                            | 3                                       |                   |

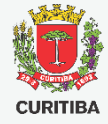

## **Processo Finalizado e Documentos Emitidos**

- 1. Título do Documento
- Chave de acesso para o validador de documentos. Com esse código é possível a validação do documento por terceiros no Portal da PMC
- Documento para download ou visualização
- Detalhes da assinatura por certificado digital realizada no documento

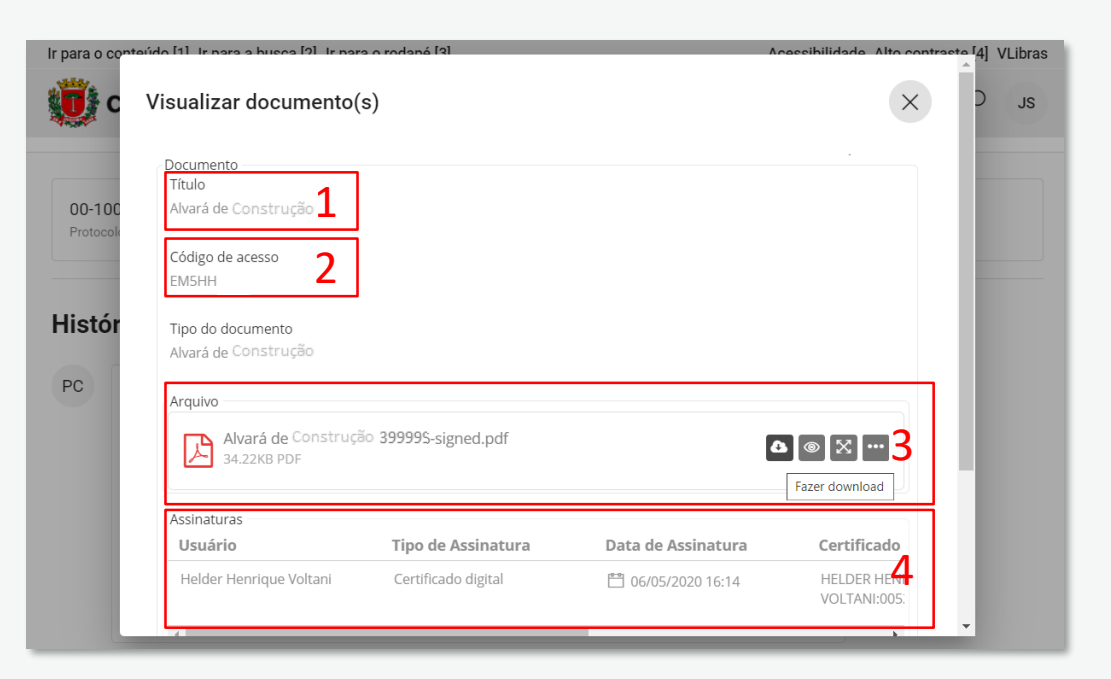

Secretaria Municipal do Urbanismo

**Departamento de Controle de Edificações** 

Arq. Fábio Gonçalez Francio e Aline Placha Tambosi

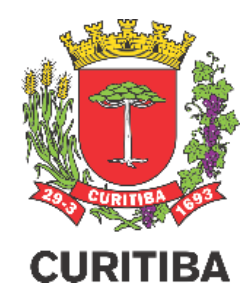

2º EDIÇÃO 02.SETEMBRO.2020